×

## Informar Serviços Subsequentes

O objetivo desta funcionalidade é associar os tipos de serviços com serviços subsequentes do GSANAS. A opção pode ser acessada via **Menu de Sistema**, no caminho: **GSAN > Atendimento ao Público > Informar Serviços Subsequentes**.

Feito isso, o sistema exibe a tela a seguir:

## Observação

Informamos que os dados exibidos nas telas a seguir são fictícios, e não retratam informações de clientes.

No campo **Tipo de Serviço**, o usuário deve informar o tipo de serviço através do código numérico (com no máximo 4 dígitos) correspondente. Caso não saiba este código, é possível pesquisar o serviço correspondente no ícone **Pesquisar Tipo de Serviço** e incluir o serviço desejado.

×

No campo **Tipo de Serviço Subsequente**, o usuário deve informar o tipo de serviço subsequente através do código numérico (com no máximo 4 dígitos) correspondente. Caso não saiba este código, é possível pesquisar o serviço correspondente no ícone **Pesquisar Tipo de Serviço Subsequente** e incluir o serviço subsequente desejado. Ao clicar no botão is o sistema inclui o serviço subsequente informado no grid de serviços.

Note que abaixo do campo **Tipo de Serviço Subsequente**, o GSAN exibe uma lista de serviços subsequentes associados a cada serviço. Na tela acima é possível notar que o serviço **266 -SUBSTITUICAO P/HID 10 M3** é associado ao serviço subsequente **778 - REPOSICAO ASFALTICA COM CALCAMENTO**, por exemplo.

Em seguida, o usuário deve clicar no botão 본 para concluir a operação. Caso as informações estejam corretas, o sistema irá exibir a tela abaixo:

×

A partir daí, quando o operador selecionar a opção **Executada** para a OS no GSANAS, aparecerá a opção de abertura de uma nova Ordem de Serviço, de acordo com o que foi configurado no GSAN.

Caso o operador selecione **Sim** para algum serviço subsequente, o GSAN irá criar a nova OS vinculada ao mesmo Registro de Atendimento. A Ordem de Serviço ficará então disponível para ser

inserida nos roteiros das equipes no GSANAS.

Caso o operador selecione a opção **NÃO EXECUTADA**, ainda assim será possível criar uma nova OS vinculada ao mesmo Registro de Atendimento.

×

×

Neste caso, ficará mais de uma ordem de serviço em aberto para o mesmo RA, com a OS subsequente disponível para ser inserida nos roteiros das equipes.

**Importante**: A criação da OS só ocorre se o tipo de serviço do RA estiver cadastrado no GSAN como serviço subsequente.

## **Preenchimento dos Campos**

| Campo                          | Orientações para Preenchimento                                                                                                    |
|--------------------------------|----------------------------------------------------------------------------------------------------|
| Tipo de Serviço                | Campo obrigatório - Informe o código do serviço ou clique no botão 🔍, para pesquisar e selecionar o serviço desejado.                                                                                                    |
|                                | Para apagar o conteúdo do campo, clique no botão 🔗 ao lado do campo em<br>exibição.                                                                                                    |
| Tipo de Serviço<br>Subsequente | Campo obrigatório - Informe o código do serviço subsequente ou clique no<br>botão R, para pesquisar e selecionar o serviço desejado.<br>Para apagar o conteúdo do campo, clique no botão S ao lado do campo em<br>exibição. |

## Funcionalidade dos Botões

| Botão        | Descrição da Funcionalidade                                                          |
|--------------|--------------------------------------------------------------------------------------|
| $\mathbf{R}$ | Ao clicar neste botão, o sistema permite consultar um dado na base de dados.         |
| Ì            | Ao clicar neste botão, o sistema apaga o campo em exibição.                          |
| Desfazer     | Ao clicar neste botão, o sistema limpa o conteúdo dos campos da tela.                |
| Cancelar     | Ao clicar neste botão, o sistema cancela a operação e retorna à tela principal.      |
| ×            | Ao clicar neste botão, o sistema inclui o serviço selecionado.                       |
| ×            | Ao clicar neste botão, o sistema conclui o registro do serviço subsequente desejado. |

Permanent link: https://www.gsan.com.br/doku.php?id=ajuda:informar\_servicos\_subsequentes

Last update: **30/07/2025 13:12** 

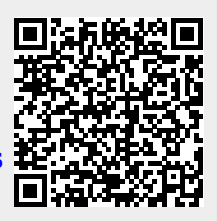